## University of Cambridge Marketplace

The University of Cambridge Marketplace enables you to:

- Search the suppliers listed on the Marketplace
- Add items to your basket
- Compare products and prices
- The system will indicate with a to whether the item is a preferred item from a preferred supplier
- View detailed product information
- Check availability of stock for some suppliers
- Create saved baskets and favourites

You **must** always search for your item in the Marketplace first. If your supplier and/or item is not on the Marketplace you can raise a requisition using Non–Catalog Requests

## Navigating the Marketplace home page

1. From the iProcurement Shop page click on the **University of Cambridge Marketplace** link or the picture of the bridge. The following screen will display.

| MAFFIN, Miss Helen                    |                                     |                                  |                                            |            |                                        |                                  |  |
|---------------------------------------|-------------------------------------|----------------------------------|--------------------------------------------|------------|----------------------------------------|----------------------------------|--|
| UNIVERSITY OF                         |                                     |                                  |                                            | Help My Ar | ccount 🗸 🔅                             | View Basket (0) 0.00             |  |
| CAMBRIDGE                             |                                     |                                  |                                            |            |                                        |                                  |  |
| Q Search product                      |                                     |                                  | Search                                     |            | ſ                                      | € ★                              |  |
| Browse by Category Browse by Supplier |                                     |                                  |                                            |            |                                        | Saled basies Parodine Products   |  |
|                                       |                                     |                                  |                                            |            | Dura etc. Outer                        |                                  |  |
| Recent Purchases                      |                                     |                                  |                                            |            | PunchOuts                              |                                  |  |
|                                       |                                     |                                  |                                            |            |                                        | Dell Punchout                    |  |
|                                       |                                     |                                  |                                            |            | Dell                                   |                                  |  |
| No purchases in the last 30 days      |                                     |                                  |                                            |            |                                        |                                  |  |
|                                       |                                     |                                  |                                            |            | Academia punch-out for Apple and Adobe |                                  |  |
|                                       |                                     |                                  |                                            |            | academia                               |                                  |  |
| Markotalaco Nowo                      |                                     |                                  |                                            |            |                                        |                                  |  |
| Marketplace News                      |                                     |                                  |                                            |            |                                        | XMA - Apple punchout             |  |
| NEWS                                  | SUPPLIER OFFER                      | UPDATE                           | UPDATE                                     |            |                                        |                                  |  |
|                                       |                                     | 87-                              | New Homepage                               |            |                                        |                                  |  |
| <b>Alpha</b> laboratories             | NEW ENGLAND                         | A LINGTON                        | ·····                                      |            | Insight I                              | Jirect (UK) Ltd - Apple punchout |  |
| subdying during its science           | BIOLADS                             | 1000U                            |                                            | _          |                                        | Insight                          |  |
| 17 May 2018                           | 01 lan 2018                         | 09 May 2018                      | 17 Apr 2018                                | >          |                                        | 3                                |  |
| Alpha Laboratories - Monday           | NEB Discount Offer                  | Marketplace Changes              | New eMarketplace                           |            |                                        | Heffers                          |  |
| 21st May 2018                         | NEB is Offering 30% Discount on all | The homepage for the Marketplace | Homepage is here!                          |            | B                                      | DACKWELL'S                       |  |
| Reduced Customer Services             | Kits                                | has changed as of 9th May 2018   | View documentation on the new<br>Homepage! |            |                                        |                                  |  |
|                                       |                                     |                                  |                                            |            | Do you ner                             | ed to make an Oligo order?       |  |
|                                       |                                     |                                  |                                            |            | Order C                                | )ligo                            |  |
| Read more                             | Read more                           | Read more                        | Read more                                  |            |                                        |                                  |  |
| See more >>                           |                                     |                                  |                                            |            |                                        |                                  |  |
| Manage Orders                         |                                     |                                  |                                            |            |                                        |                                  |  |

| LINK                                                                              | DESCRIPTION                                                                                                    |  |  |  |
|-----------------------------------------------------------------------------------|----------------------------------------------------------------------------------------------------|--|--|--|
| Marketplace home                                                                  | At any time, click on the University logo to return to the main marketplace homepage.                                                                                                    |  |  |  |
| Help                                                                              | If you require help when navigating the Marketplace, click on this icon which is always displayed within the banner at the top of your screen.                                                                                                    |  |  |  |
| My Account                                                                        | This provides links to your orders, where you can search for previous marketplace requisitions, see your account settings and Logout.                                                                                                    |  |  |  |
| Logout (within My<br>Account)                                                     | Exits the Marketplace and displays the iProcurement shopping cart page. Use this if you need to leave the Marketplace but have nothing in your basket to check out.                                                                                    |  |  |  |
| View Basket                                                                       | Shows items in your basket awaiting check out.                                                                                                    |  |  |  |
| Search                                                                            | Enables you to search for an item in a variety of ways e.g.<br>description, product No., manufacturer's No.                                                                                                    |  |  |  |
| Browse by Category                                                                | Enables you to search for an item via Product Category Index<br>e.g. P for pens                                                                                                    |  |  |  |
| Browse by Supplier                                                                | Lists all the suppliers on the marketplace                                                                                                    |  |  |  |
| Saved Baskets                                                                     | Lists the baskets you have created and enables you to set permissions for other colleagues.                                                                                                    |  |  |  |
| Favourite Products                                                                | Lists your favourite Marketplace items                                                                                                    |  |  |  |
| Recent Purchases                                                                  | See most recent items bought through the Marketplace.                                                                                                    |  |  |  |
| Marketplace News                                                                  | A notice board with updates and special offers with the suppliers on the Marketplace.                                                                                                    |  |  |  |
| Dell, Academia (Apple<br>and Adobe) Xma<br>Apple,and Insight Direct<br>Punch-outs | These links take you straight to the University's computer based sites for custom built computer equipment                                                                                                    |  |  |  |
| Heffers (Blackwell's)                                                             | This link takes you straight to the University Heffers (Blackwell's) website                                                                                                    |  |  |  |
| Order Oligo                                                                       | This link takes you through to the Oligo request screen                                                                                                    |  |  |  |
| Manage Orders                                                                     | Once your requisition has been approved orders relating to the marketplace can be viewed under Recent Orders. The status field will indicate the progress made with the order by the marketplace supplier as well as the actual purchase order number. |  |  |  |